## Admin Site How do you setup payment plans?

You go to setup->registration->payment groups. There you can add a payment group or choose to edit an existing one.

| Payment Groups             |             |
|----------------------------|-------------|
| Registration               | Edit Delete |
| Sponsorship                | Edit Delete |
| Ecommerce                  | Edit Delete |
| Add a Payment Group        |             |
|                            |             |
| Global Payment Groups      |             |
| Add a Global Payment Group |             |
|                            |             |

When editing or creating a payment group, you have the option of allowing a payment plan.

| Group Name:              | Registration                             |                    |                 |    |
|--------------------------|------------------------------------------|--------------------|-----------------|----|
| Header:                  |                                          |                    | 1,              |    |
| Footer:                  |                                          |                    | li              |    |
| Allow Checks:            | Yes 🔻                                    | \$0.00             |                 |    |
| Allow Invoice:           | No 🔻                                     | \$ <sub>0.00</sub> |                 |    |
| Allow Pay Later:         | Select 🔻                                 | \$ <sub>0.00</sub> |                 |    |
| Allow Credit Card:       | Yes 🔻                                    | \$0.00             | or 0.00         | %  |
| Allow Cash:              | No 🔻                                     | \$0.00             |                 | 10 |
| Allow Payment Plan:      | Yes 🔻                                    | Payment F          | Plan Editor     | -  |
| Select Payment Plans:    | Plan #1<br>Plan #2<br>Plan #3<br>Plan #4 |                    | ▲<br> <br> <br> |    |
| Payment Types for Plans: | Check<br>Invoice<br>Credit Card<br>Cash  | *<br>•             |                 |    |
| Use on Registration:     | Yes 🔻                                    |                    |                 |    |
| Update The Group         |                                          |                    |                 |    |

Make sure yes is selected then click payment plan editor. In the new window, click the plus sign to add a payment plan. Fill out the payment plan form according to your requirements.

## **Admin Site**

| Edit Payment Plan 🔡 😣           |                   |  |  |
|---------------------------------|-------------------|--|--|
| Name:                           | Plan #1           |  |  |
| # of Payments:                  | 3                 |  |  |
| Payment Date Method:            | Custom Dates 🔻    |  |  |
| Payment Amount Method:          | Calculate Amounts |  |  |
| Date of First Payment:          | 09/02/2010        |  |  |
| - OR calculate from Entry Date: |                   |  |  |
| Date of Second Payment:         | 09/23/2010        |  |  |
| Date of Third Payment:          | 10/14/2010        |  |  |
| Down Payment:                   | 25 %              |  |  |

Unique solution ID: #1044 Author: MYL Last update: 2015-11-23 16:18